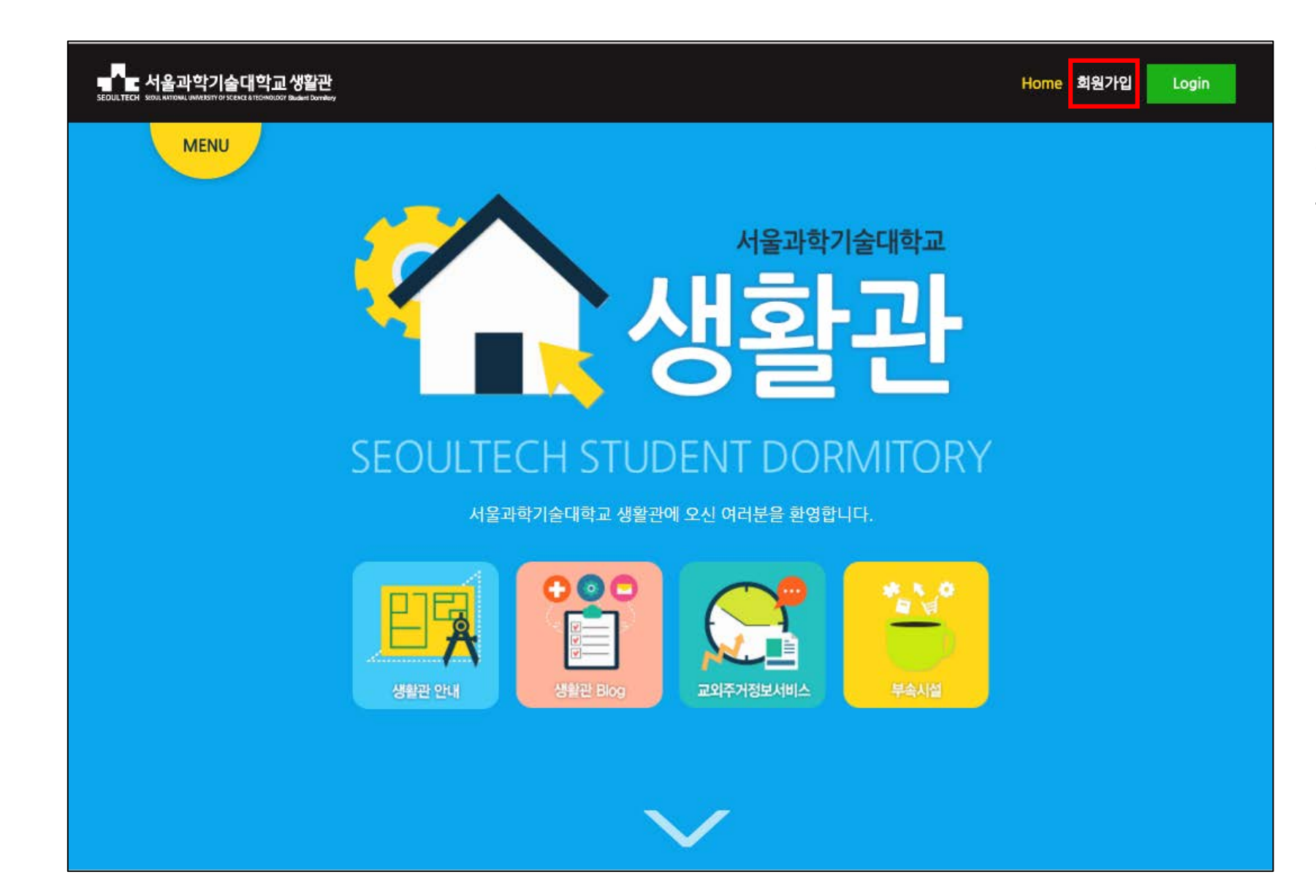

1. 서울과학기술대학교 생활관 홈페이지에 접속하여 회원가입 버튼을 클릭 합니다.

## 가입시 외부인으로 선택하고, 약관을 확인 후 동의 하셔야 회원 가입을 할 수 있습니다.

Click

회원가입약관

서울과학기술대학교생활관 회원가입약관입니다.

제1장 총 칙

제1조 (목 적)

이 이용약관은 회원이 서울과학기술대학교생활관(이하 "생활관")에서 제공하는 인터넷 웹 사이트 서비스(이하 "서비스")를 이용함에 있어 회원과 생활관 간의 권리, 의무 및 책임사항, 이용조건 및 절차 등 기본적인 사항을 규정함을 목적으로 합니다.

제2조 (용어이 전이)

회원가입 약관을 읽어보았으며, 위 내용에 동의합니까? 💿 동의합니다 🔘 동의하지않습니다.

## 개인정보 처리 방침

또한, 서울과학기술대학교는 관련 법령에서 규정한 바에 따라 보유하고 있는 개인정보에 대한 열람청구권 등 여러분의 권익을 존중하며, 이용자는 이러한 법령 상 권익의 침해 등에 대하여 행정심판법에서 정하는 바에 따라 행정심판을 청구할 수 있습니다. 서울과학기술대학교는 개인정보보호법 제30조에 따라 정보주체의 개인정보 보호 및 권익을 보호하고 개인정보와 관련한 이용자의 고충을 원활하게 처리할 수 있도록 다음과 같은 개인정보 처리방침을 수립?공개하고 있으며, 개인정보처리방침을 개정하는 경우 웹사이트에 공지할 것입니다. 이 방침은 2013년 7월 10일부터 시행됩니다.

제1조(개인정보의 처리 목적) ① 서울과학기술대학교는 개인정보를 다음의 목적을 위해 처리합니다. 처리한 개인정보는 다음의 목적이외의 용도로는 사용되지 않으며 이용 목적이 변경되는 경우에는 개인정보보호법 제18조에 따라 별도의 동의를 받는 등 필요한 조치를 이행할 예정입니다.

위와 같이 개인정보를 수집·이용하는 것에 동의합니까? 🔘 동의합니다 🔘 동의하지않습니다.

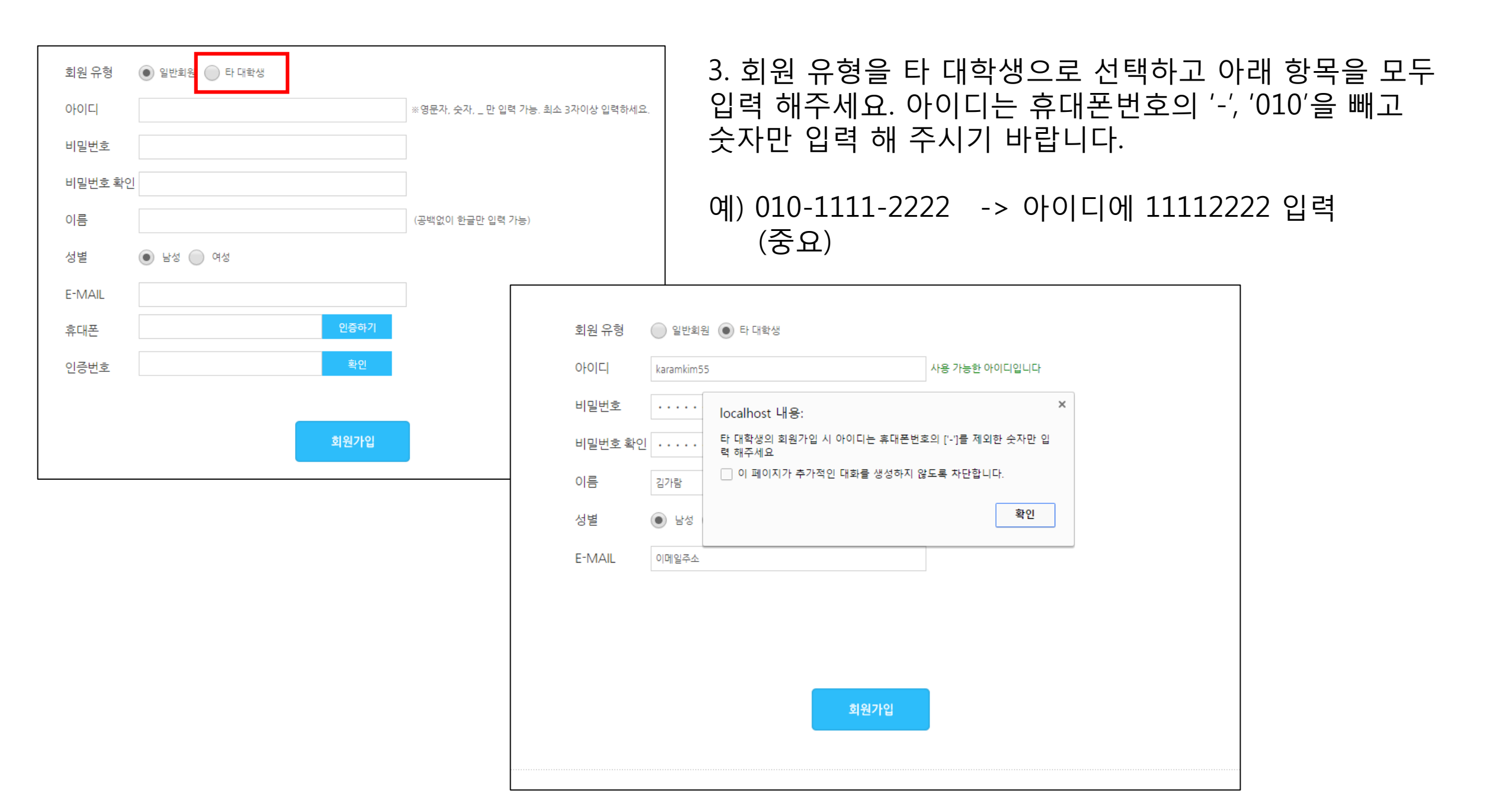

| 도 서울과학기술대학교생<br>SEOULTECH SOOL ATTOMU IMMESTY OF SCENE A ITEOMOLOGY 3944                | <b>활</b> 관                                                                                                    | 김가람 님                                                                                          | 정보수정 Home Logout                                     |
|-----------------------------------------------------------------------------------------|----------------------------------------------------------------------------------------------------|------------------------------------------------------------------------------------------------|------------------------------------------------------|
| MENU                                                                                    |                                                                                                    |                                                                                                |                                                      |
|                                                                                         | 이바음이                                                                                                    | Notice                                                                                         | •                                                    |
|                                                                                         | 김가람                                                                                                    | [공지] 간식 제공 안내<br>[공지] 2016년 2학기 전입신고 미실시자 안내<br>[공지] 난방가동 - 에어컨정지 (성림학사)<br>[고지] 우스고급아내 (서리하사) | 2016.10.17<br>2016.10.10<br>2016.10.10<br>2016.10.10 |
| MY STATUS                                                                               |                                                                                                    | 2016년 2학기 생활관생 전입신고 실시 안내                                                                      | 2016.09.26                                           |
|                                                                                         |                                                                                                    | 추석 연휴 생활관 식당 휴무 안내                                                                             | 2016.09.12                                           |
|                                                                                         |                                                                                                    | 2016년 2학기 생활관 오리엔테이션 안내                                                                        | 2016.09.06                                           |
| 상·벌점 현                                                                                  | <sup>황</sup> ∪ 심                                                                                                    | 2016년 9월 불암학사 및 KB학사 정기소독 안내                                                                   | 2016.09.06                                           |
| ▲ 기간                                                                                    | 2016년 2학기 (09-01~12-21)                                                                                             | New Post My Post                                                                               | 0                                                    |
| 盡 상태                                                                                    | -                                                                                                    | 지기 그는 지난 상가에서 제하지요!! 상황네.                                                                      | 2016 10 16                                           |
| ♥ 거주                                                                                    |                                                                                                    |                                                                                                | 2016.10.16                                           |
| ,                                                                                       |                                                                                                    | 보증금없는 방 구해요                                                                                    | 2016.10.07                                           |
| 법 식사                                                                                    | -                                                                                                    | 공릉역 1번 출구 근처 보증금 없이 월세 30에 방 내놓아요~                                                             | (보증금없음/ 2016.10.05                                   |
| 🚍 납부                                                                                    |                                                                                                    | 기숙사 의자상태 다들 괜찮으신가요?                                                                            | 2016.09.20                                           |
| □ 저하버ㅎ                                                                                  | [평화캠프] 신입자원활동가 모집! (하늘달리기/비누방울/포이용<br>저하버승 01030217713 피트방스 동방함인 받으실 부!                                             |                                                                                                | [동 인연공부 2016.09.11<br>2016.09.08                     |
|                                                                                         | 01035217715                                                                                                    | - 피셔의 비판적 사고 책 팝니다                                                                             | 2016.09.08                                           |
| ≥ e-mail                                                                                | 이메일주소                                                                                                    | 책 삽니다.(현대문화론 / 논리와사고)                                                                          | 2016.09.05                                           |
| Ę                                                                                       | 입주지원 신청                                                                                                    |                                                                                                |                                                      |
| SMART MENU                                                                              |                                                                                                    |                                                                                                | -                                                    |
| 외박/외출                                                                                   | > 시설 사용 예약 >                                                                                                    | 📕 🗹 🔂 📝                                                                                        |                                                      |
| 수리 의뢰                                                                                   | > 질문/건의 >                                                                                                    | 설문 식단표 블로그                                                                                     | FAQs                                                 |
| 서울특별시 노원구 공릉로 58길 13<br>행정실 TEL : 02-970-9143,9144 /<br>Copyright 2014 Seoul National U | 90(하계동 78-1번지) 서울과학기술대학교 생활<br>(FAX : 02-977-3810 성림학사 관리실 TEL: 02<br>niversity of Science and Technology Student I | 관<br>970-9358, 9359 / FAX : 02-948-0967<br>Dormitory. All Rights Reserved.                     | I동 관련사이트 바로가기 ▼ 이동<br>[이메일무단수집거부] [개인정보처리방침          |

4. 가입한 아이디로 로그인 하면 서울과학기술대학교 생활관 My page로 이동 합니다.

입주 지원 기간이 되면, 좌측 하단에 입주지원 신청 버튼이 활성화 됩니다.

입주지원 신청 버튼을 누르면, 입주지원 신청 화면으로 이동 합니다.

|            | <sup>일반회원</sup><br>김가람 | [공지] 간식 제공 안내<br>[공지] 2016년 2학기 전입신고 미실시지<br>[공지] 난방가동 - 에어컨정지 (성립학시 | 2016:10,17<br>+ 안내 2016:10.10<br>H 2016:10.10 |
|------------|------------------------|----------------------------------------------------------------------|-----------------------------------------------|
| 타 대학생 입주신  | 청                      |                                                                      |                                               |
| 공고명        | 2016학년도 2학기 생활관생 모집    |                                                                      |                                               |
| 이름         | 김가람                    | 이메일                                                                  | 이메일주소                                         |
| 연락처        | С                      | 식사선택                                                                 | 식사 미선택 ▼                                      |
| 학교명        |                        | 학년                                                                   | 1학년 ▼                                         |
| 보호자성함      |                        | 보호자연락처                                                               | 010 🔻                                         |
| 신청사유       | 학원수강 ▼                 | 오리엔테이션                                                               | 참석 ▼                                          |
| 입주가능일      |                        |                                                                      |                                               |
|            |                        | 지원하기                                                                 |                                               |
| 입주지원 기간    | 이 아닙니다.                |                                                                      |                                               |
| SMART MENU |                        |                                                                      |                                               |
| 외박/외출 >    | 시설 사용 예약 🔷 🔉           |                                                                      |                                               |

보여지면 지원이 완료 됩니다. 지원이 정상적으로 완료 되었 다면, 마이 페이지에서 '입주 지원하기' 버튼 클릭 시 이미 지원이 완료 되었다는 알림 메시지가 등장 합니다.

5. 입주신청서의 모든 내용을 빠짐없이 입력 후 지원하기 버튼을 클릭 후 '지원이 완료 되었습니다.' 알림 메시지가 보여지면 지원이 완료 됩니다

한번 입주 신청 시 직접 수정 및 취소 가 되지 않으니 신청서 입력 항목을 꼼꼼히 확인 해 주시기 바랍니다.

서울과학기술대학교 생활관 입주 취소 및 수정사항 발생 시 02-970-9145로 전화바랍니다. 통화가능시각 : 평일 09시~18시